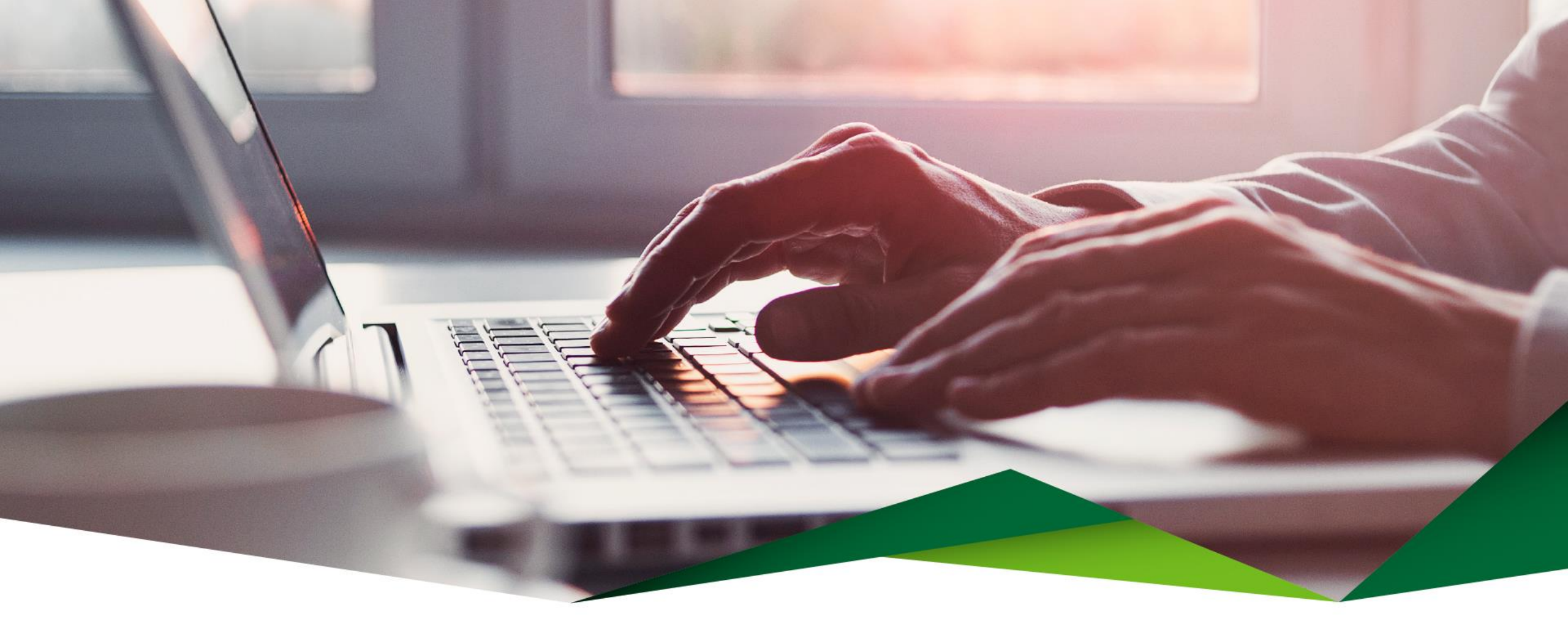

## Guía para Crear una Subcuenta

Promerica en Línea

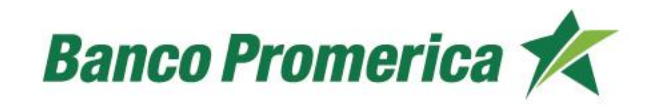

## Guía para Crear una Subcuenta

Ingrese desde el menú de Promerica en Línea

Realice los siguientes pasos:

- Seleccione la opción: Mis productos y
  Seleccione la cuenta de la que luego Resumen General de Productos desea crear la Subcuenta

|                    | Mis Produc                        | tos Pagos y Transferencias | Gestiones |       | Configuración |
|--------------------|-----------------------------------|----------------------------|-----------|-------|---------------|
| Ubicación Actual / | / Mis Productos / Resumen General | de Productos               |           |       |               |
| Resumer            | n de productos🕜                   |                            |           |       |               |
|                    | Cuontae                           |                            |           |       |               |
|                    |                                   |                            |           |       |               |
| 81/mm              | ro Titular                        | Producto                   | Moneda    | Saldo | Disponible    |
| Numer              |                                   |                            |           |       |               |
| 100.               | AHORROS                           | AHORROS DIC:               | COLONES   |       |               |

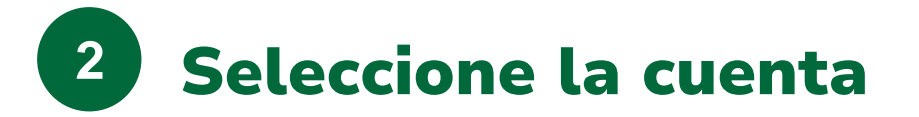

Nueva Subcuenta

• Seleccione la opción de Subcuentas y presione el botón "Nuevo" ubicado en la esquina inferior derecha.

| Transacciones                 | Información | SubCuentas |                    |          |   |
|-------------------------------|-------------|------------|--------------------|----------|---|
|                               |             |            |                    |          |   |
|                               |             |            |                    |          |   |
| Número de                     | cuenta      | Nombre     | Cuenta Relacionada | Opciones |   |
| No hay registros disponibles. |             |            |                    |          |   |
|                               |             |            |                    | Nuevo    | - |
| Importante:                   |             |            |                    |          |   |

En Caso que la subcuenta no se utilice en 6 meses se cancelará automáticamente

La solicitud de tarjeta aplica solo para cuentas de ahorro.Si es nombre de persona física el nombre debe ser "Nombre Apellidos" y se tomarán en cuenta los primeros 28 Caracteres para la tarjeta.

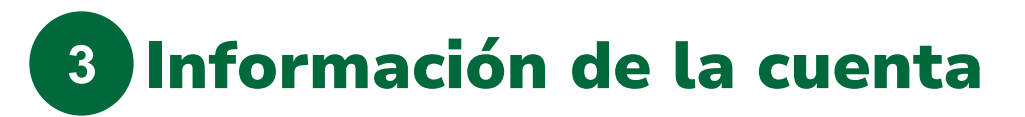

Ingrese la información para crear la subcuenta:

• Solicitar Tarjeta:

Le ofrecemos la opción de solicitar la tarjeta de esa subcuenta. (Campo opcional)

• Relacionar a Cuenta:

Seleccione la cuenta que desea seleccionar. (Campo opcional)

• Nombre de la Subcuenta:

Puede personalizar el nombre de la subcuenta.

Dé click en "Aceptar" para finalizar la creación de la subcuenta.

| Datos de la subCuenta    |  |
|--------------------------|--|
| Solicita Tarjeta: 📃      |  |
| Relacionar a cuenta: 🛛 💟 |  |
| Nombre:                  |  |
| Agregar                  |  |

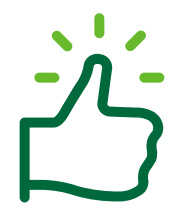

¡Listo, subcuenta creada!

Continúe en nuestra página y disfrute de todos los beneficios y servicios que le ofrecemos.

## ¡Gracias!

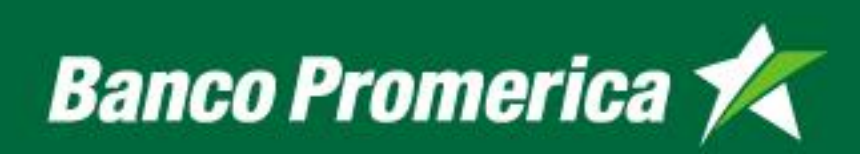